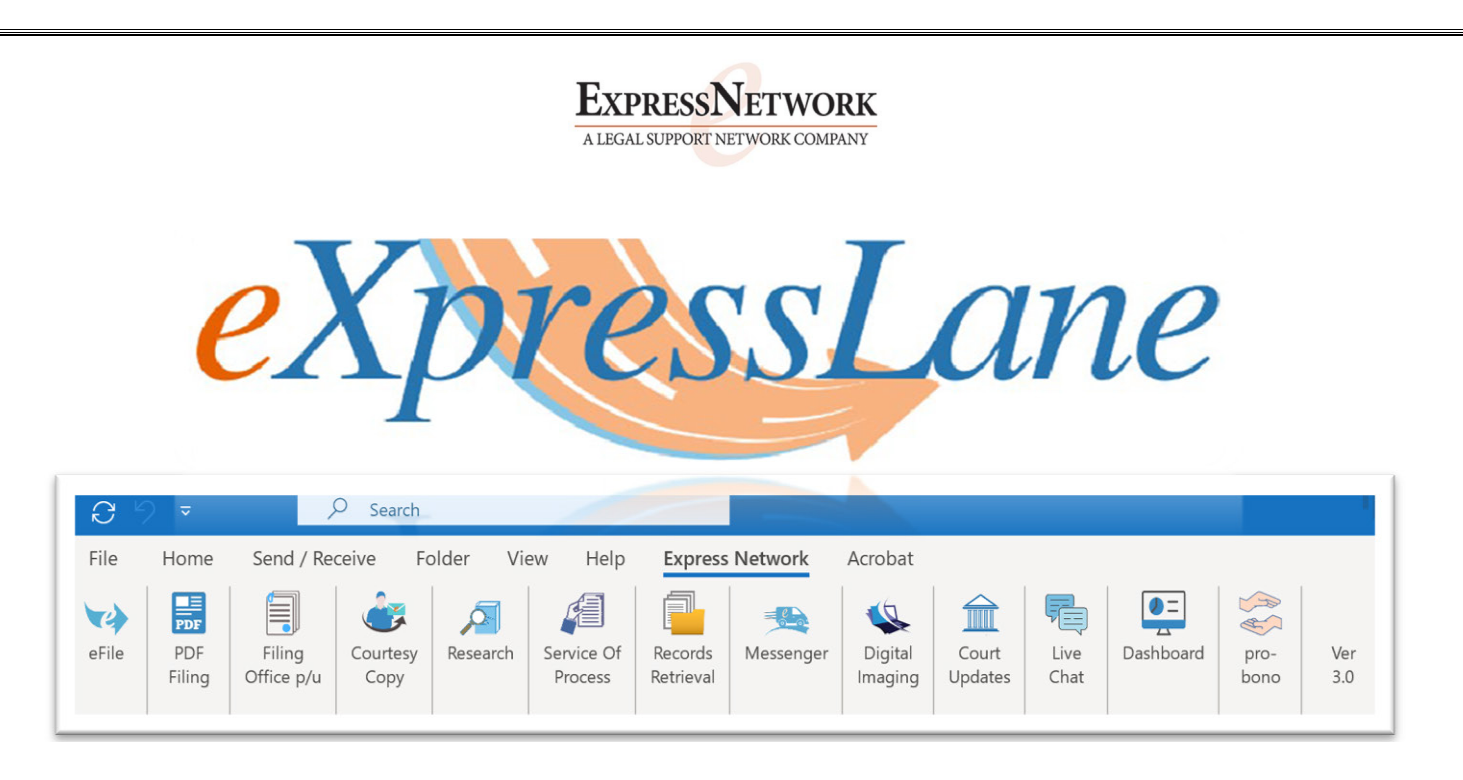

Express Network Outlook Add-in install Instructions

1. Please download outlook add-in from the following link through your Chrome Browser:

https://expressnetwork.com/express-lane/

Please make sure your Outlook is closed before you begin the installation.

2. Once you are in the Express Network download page, you will be prompted to enter your email address and accept the license agreement to begin the download.

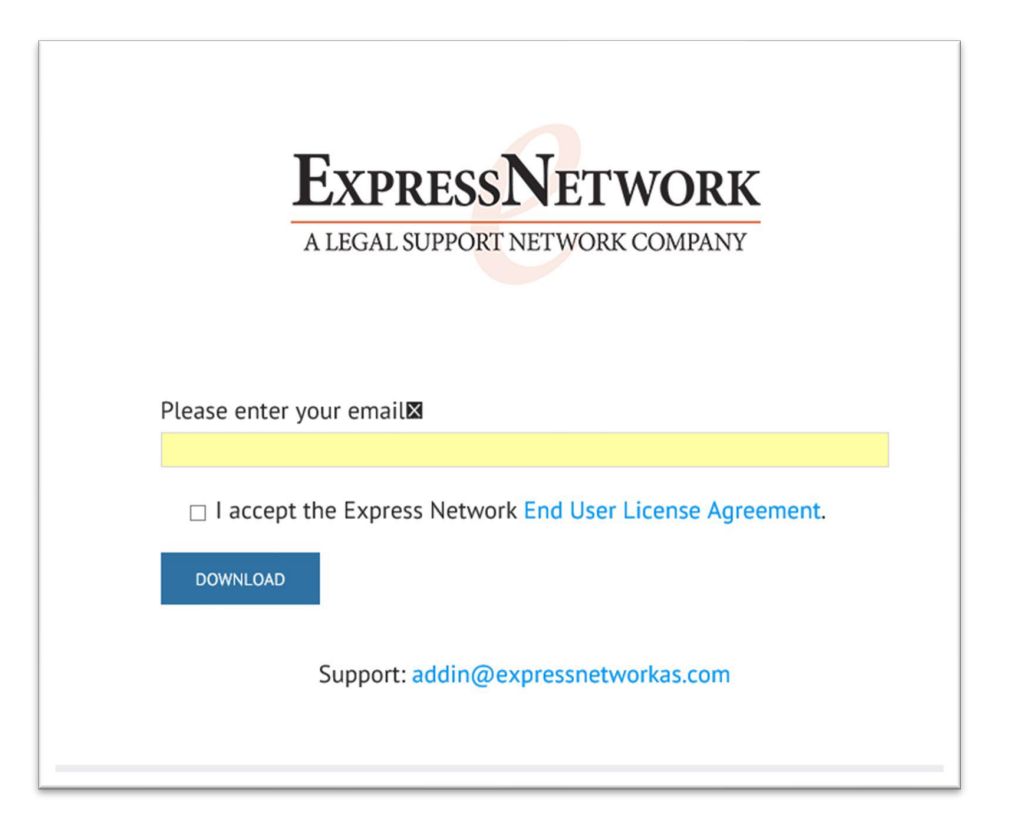

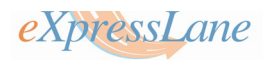

**3.** After you click on 'download', the below window will open, and you will have to click on the blue download button.

| to copy link v Download v Devele () Copy to v Version history<br>Tot ×<br>Express-lane-21-Nov-20-v3.msi<br>Hmm looks like this file doesn't have a preview we can show you. | r share so Copy link v bownload w beete tij Copy to so Version history                            |         |              | P. D. L. | Decen     | D. Marine Marine                                                                                 |        | ~ |
|----------------------------------------------------------------------------------------------------|---------------------------------------------------------------------------------------------------|---------|--------------|----------|-----------|--------------------------------------------------------------------------------------------------|--------|---|
| Express-lane-21-Nov-20-v3.msi<br>Hmm looks like this file doesn't have a preview we can show you.                                                                           | Express-lane-21-Nov-20-v3.msi<br>Hmm looks like this file doesn't have a preview we can show you. | ♀ Share | k 👱 Download | Delete   | L Copy to | Version history                                                                                  | 1 of 1 | × |
|                                                                                                    |                                                                                                   |         |              |          | н         | Express-lane-21-Nov-20-v3.msi<br>mm looks like this file doesn't have a preview we can show you. |        |   |

4. Select 'Run anyway' when prompted.

| Microsoft<br>starting. I | Defender SmartScreen<br>Running this app might ( | prevented an unrecognize<br>put your PC at risk. | d app from |
|--------------------------|--------------------------------------------------|--------------------------------------------------|------------|
| App:<br>Publisher        | Express-lane-21-Nov-                             | 20-v3.msi                                        |            |
|                          |                                                  |                                                  |            |

## *eXpressLane*

**5.** The Setup Wizard window will appear; please select 'Next' to continue the installation, and follow the prompts:

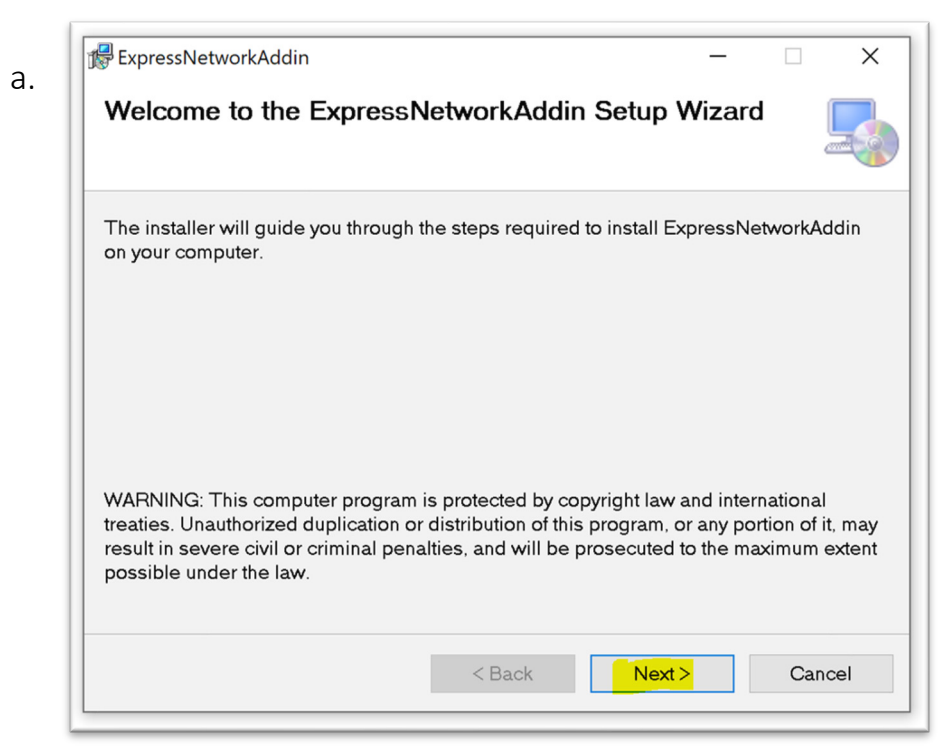

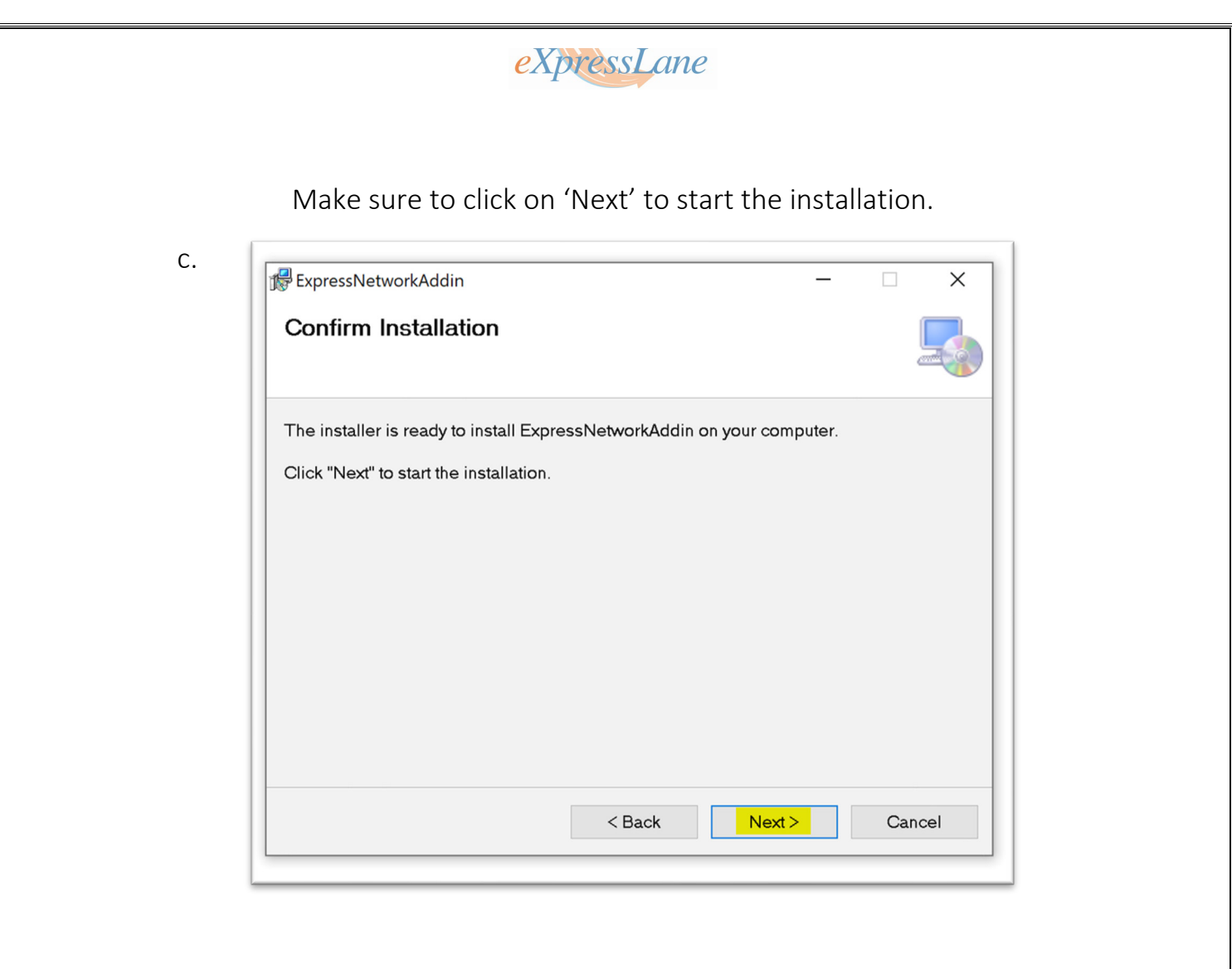

6. When prompted with the window below, select 'Yes' to continue the installation.

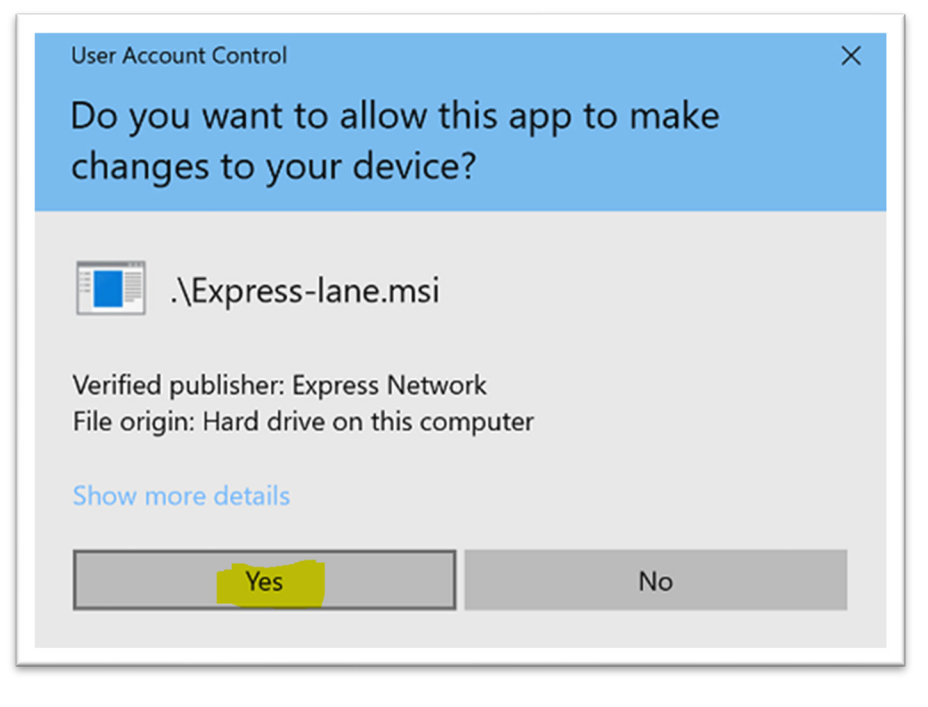

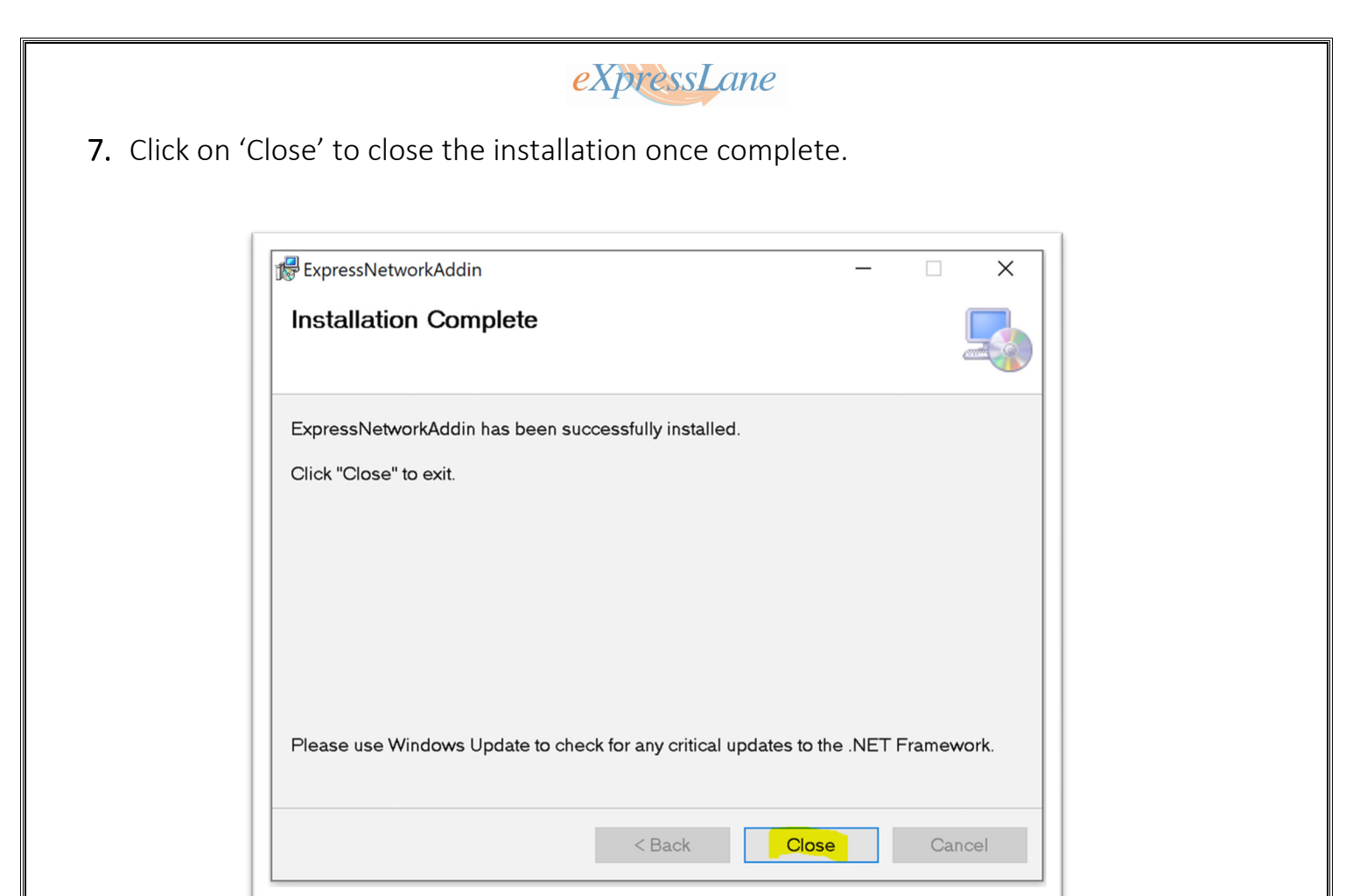

8. Please open your outlook and you will see you Express Network ribbon on your Outlook.

| C C                                                       | ~                                                                                                    | , | Q Search         |  |  |  |  |                      |  |  |            |  | Ч |  |
|-----------------------------------------------------------|----------------------------------------------------------------------------------------------------|---|------------------|--|--|--|--|----------------------|--|--|------------|--|---|--|
| File                                                      | File Home Send / Receive Folder View Help Express Network Acrobat                                                                                                    |   |                  |  |  |  |  |                      |  |  |            |  |   |  |
| eFile                                                     | Image: PDF Filing   Image: PDF Filing   Image: PDF Filing   Image: PDF Filing   Image: PDF Courtesy Copy   Image: PDF Courtesy Copy   Image: PDF Courtesy Copy   Image: PDF Courtesy Copy   Image: PDF Courtesy Copy   Image: PDF Courtesy Copy   Image: PDF Courtesy Copy   Image: PDF Courtesy Courtesy Copy   Image: PDF Courtesy Courtesy Courtesy Copy   Image: PDF Courtesy Courtesy |   |                  |  |  |  |  |                      |  |  | Ver<br>3.0 |  |   |  |
|                                                           | UPDATES AVAILABLE Updates for Office are ready to be installed, but first we need to close some apps. Update now                                                                                                    |   |                  |  |  |  |  |                      |  |  |            |  |   |  |
| > Favorites Conter By Date ✓ ↑ ExpressLane - Easy Install |                                                                                                    |   |                  |  |  |  |  |                      |  |  |            |  |   |  |
| Vaddin@express                                            |                                                                                                    |   |                  |  |  |  |  |                      |  |  |            |  |   |  |
| > Inbox                                                   |                                                                                                    |   | Michael Barretto |  |  |  |  | MB To Express Add-in |  |  |            |  |   |  |

If you have any questions or troubleshooting, please contact

us at: addin@expressnetwork.com

(888) 232-6077

Click here to go back to the download page.